## Pico Raspberry con Python

Per poter programmare la scheda Pico con Python, bisogna installare l'interprete sul dispositivo che utilizziamo per interfacciarlo con pico. I dispositivi possono essere Raspberry o anche il nostro PC. Viene riportato l'esempio più frequente di una programmazione attraverso un PC con sistema operativo windows10. Utilizziamo Thonny

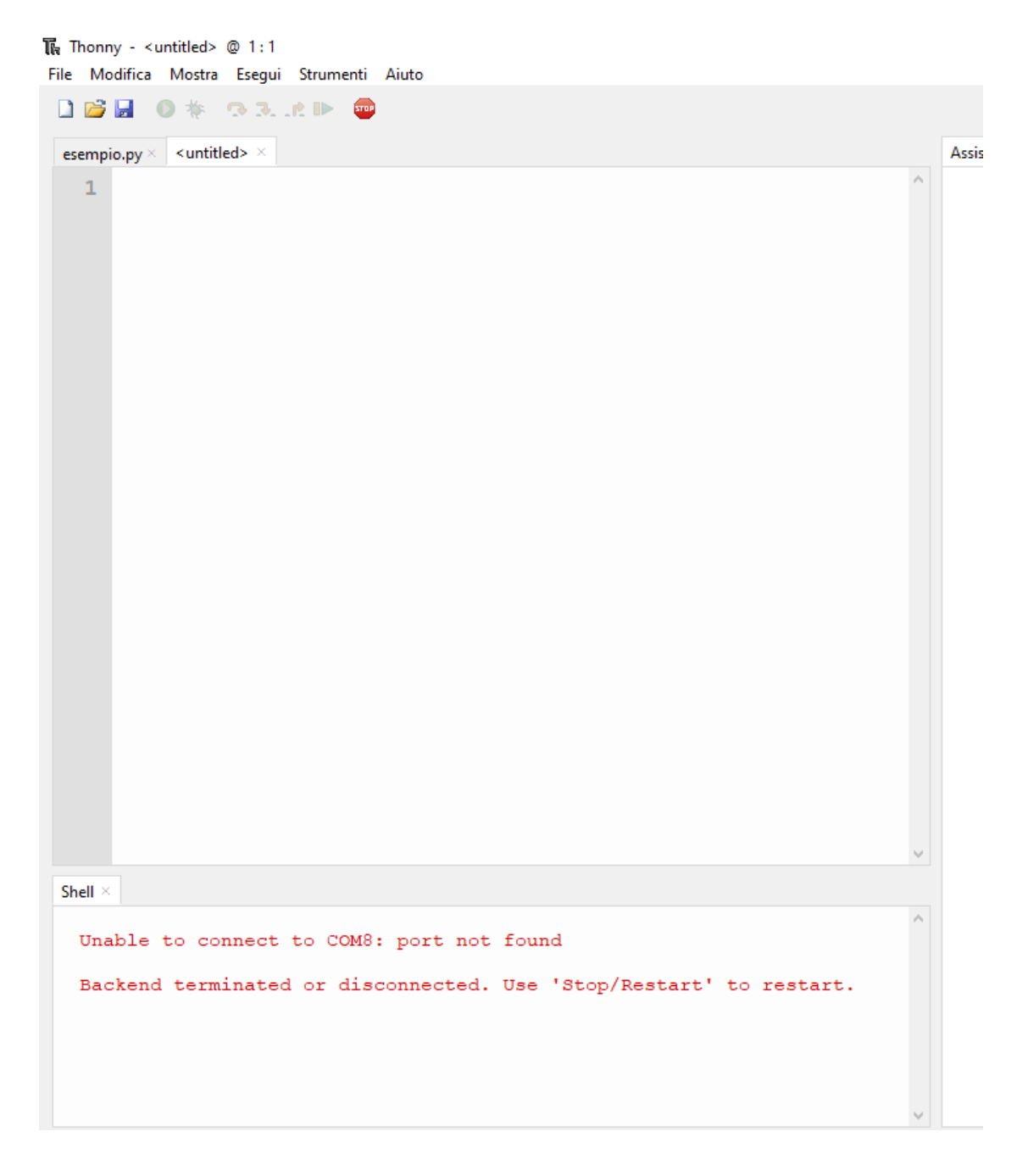

Una volta collegato pico al pc, bisogna vedere nella gestione dispositivi se viene riconosciuto come di seguito riportato nella finestra sottostante.

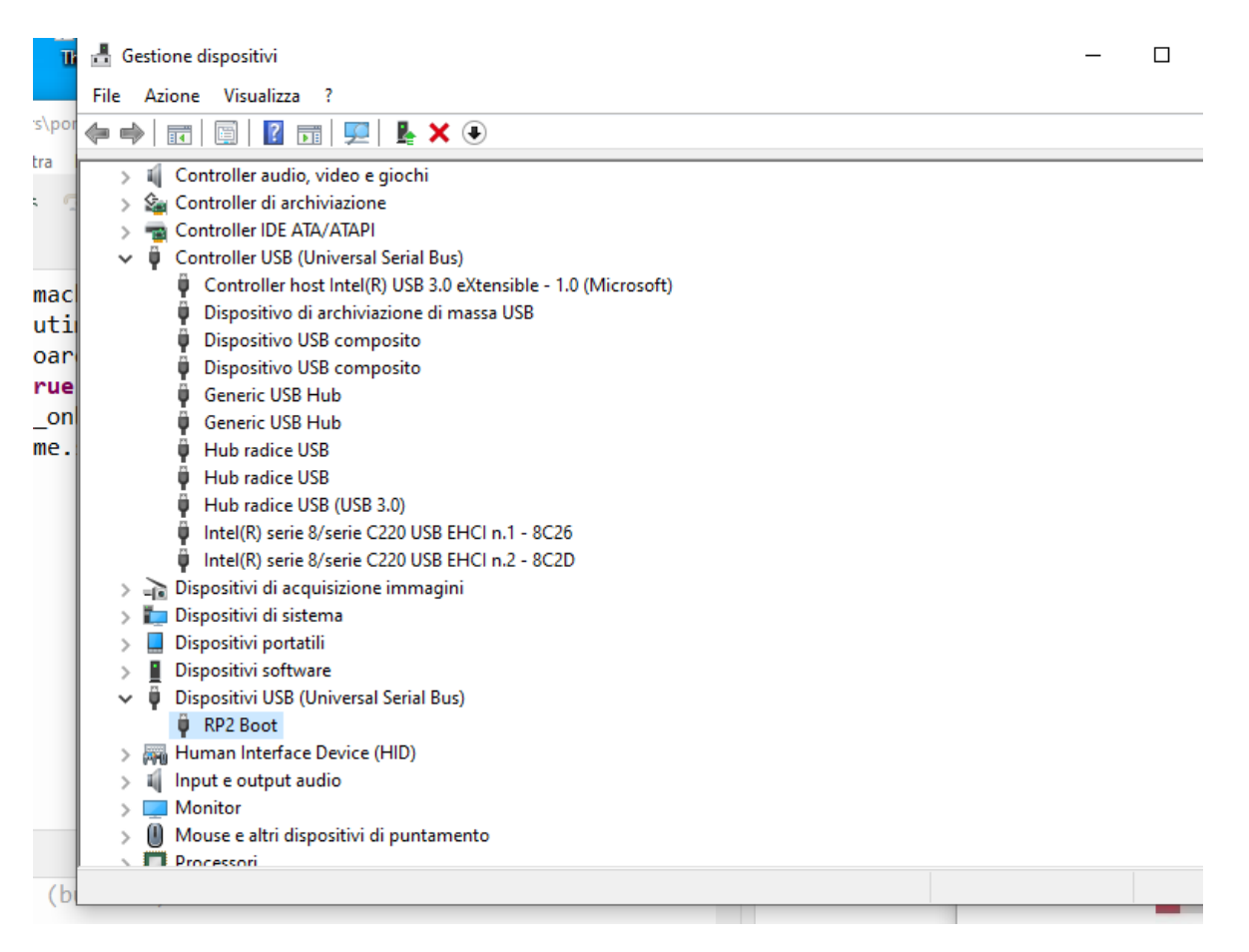

Se ciò non accade, bisogna scollegare pico dal pc e, tenendo premuto il pulsante BOOTSEL di pico, lo si ricollega al pc tramite il cavo microUSB alla porta USB.

## Terminata questa operazione, bisogna scaricare **pico\_micropython\_20210121.uf2** dal sito raspberry.org in esplora risorse

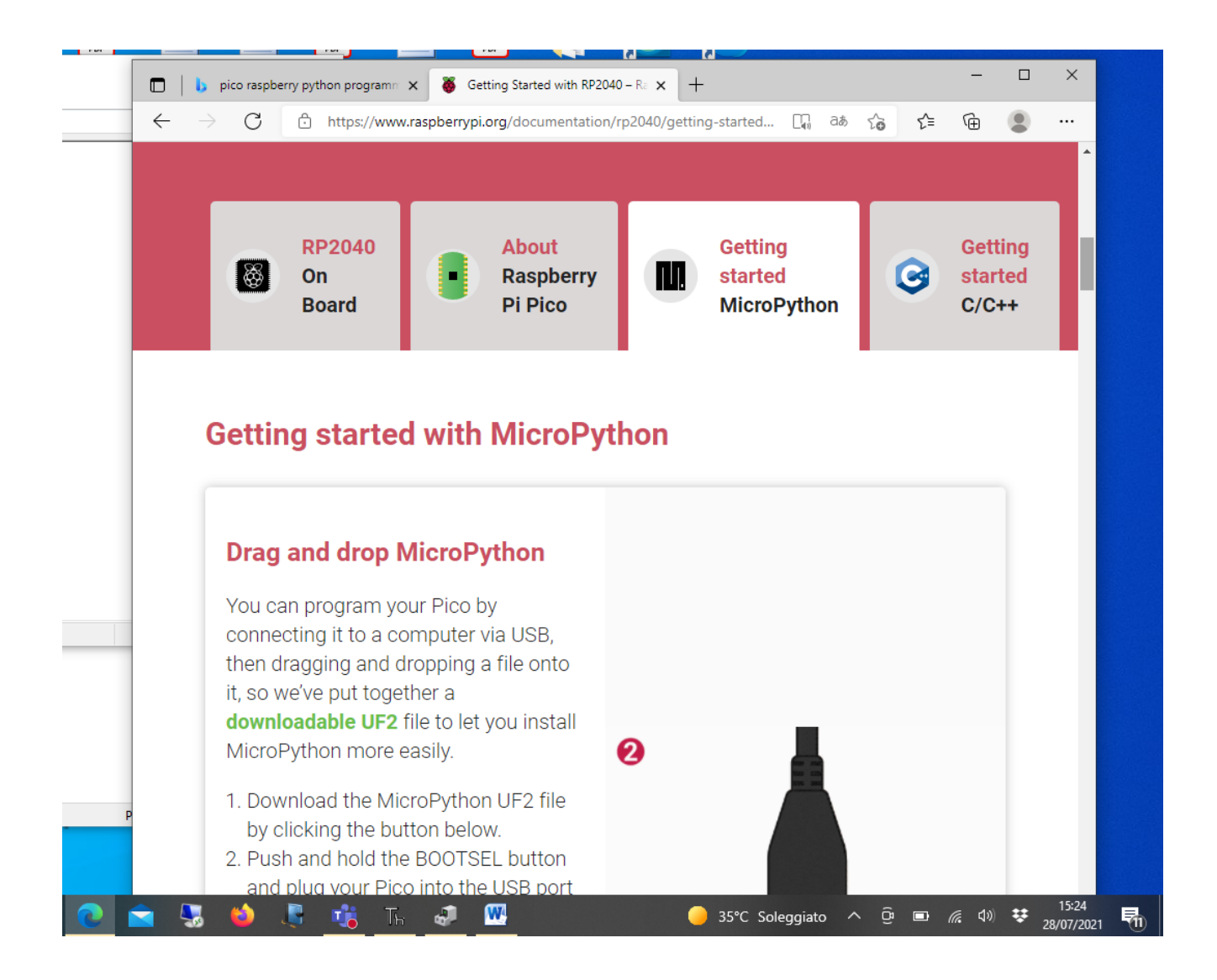

## Il file viene scaricato in download del PC

| A line [          | A Taglia     Cogia percenio     Cogia percenio     Cogia percenio     Cogia percenio     Cogia percenio     Cogia percenio     Cogia     Cogia     Cog             | Iemento *<br>facilitato *<br>Proprieta<br>Apri | Seleziona tutto  |                  |             |     |                  |      |  |
|-------------------|----------------------------------------------------------------------------------------------------|------------------------------------------------|------------------|------------------|-------------|-----|------------------|------|--|
| - + + + + +       | Questo PC > Download >                                                                                                    |                                                |                  |                  |             | ~ 0 | P Certa in Downl | load |  |
|                   | Nome                                                                                                    | Ultima m                                       | odifica Tipo     | D                | mensione    |     |                  |      |  |
| Accesso rapido    | × Oogi (1)                                                                                                    |                                                |                  |                  |             |     |                  |      |  |
| Dropbox           | □ _ m2-pico-20210618-v1.16.uf2                                                                                                    | 28/07/20                                       | 11 15:25 File U  | 62               | 545 KB      |     |                  |      |  |
| OneDrive          | × Settimana scorsa (1)                                                                                                    |                                                |                  |                  |             |     |                  |      |  |
| Churche BC        | Tipo - File UF2<br>Dimensione - 544 KB                                                                                                    | 35/07/36                                       | 1110-34          | lla compretta    | 73.102.878  |     |                  |      |  |
| Deskton           | Ultima modifica - 28/07/2021 15:25                                                                                                    | 6.01911.010                                    | in inter statie  | ing excluduation | ca, the har |     |                  |      |  |
| Documenti         | <ul> <li>An mizio del mese (3)</li> <li>B a di una di una di<br/>una di una di una di una di una di una di una di una di una di una di una di una di una di una di una di una di una di una di una di una di una di una di una di una di una di una di una di una di una di una di una di una di una di una</li></ul> | 1000                                           |                  |                  |             |     |                  |      |  |
| Documents         | A Tesi Landolfo.pdf                                                                                                    | 10/07/20                                       | 11 17:30 Adob    | e Acrobat D      | 1,196 KB    |     |                  |      |  |
| Downiolad         | Modello_Gnangouly_shortversion.mpn                                                                                                    | 09/07/20                                       | 1 2230 COM       | out Apprent      | 4,421 KB    |     |                  |      |  |
| Immagini          | es scopusesuns (12)                                                                                                    | 01/07/64                                       | Addition and the | e Acronat Day    | Deg K.D.    |     |                  |      |  |
| Oppatti 3D        | Wese scorso (45)                                                                                                    | 20.002.020                                     | a ha an          |                  | E 4 2 3 10  |     |                  |      |  |
| Uggetsi atr       | ATI 2021.doc     Signature 0000000020052052 30310520 303149353#                                                                                                    | 29/05/20                                       | 1 21:40 Docu     | mento di Mi      | 240 KB      |     |                  |      |  |
| Video             | <ul> <li>Modello E24 IMIL 2021 edf</li> </ul>                                                                                                    | 22/06/20                                       | (1202) Adob      | e Acrobat D      | 102.68      |     |                  |      |  |
| Disco locale (C:) | Report IMU 2021.pdf                                                                                                    | 28/06/20                                       | 1 22-15 Adeb     | e Acrobat D      | 18 KB       |     |                  |      |  |
| Volume (U:)       | ALLEGATO D SECONDARIA.pdf                                                                                                    | 27/05/20                                       | 1 22:54 Adeb     | e Acrobat D.,    | 775 KB      |     |                  |      |  |
| RP1-RP2 (E:)      | ALLEGATO F_doc.pdf                                                                                                    | 27/06/20                                       | 1 22:53 Adob     | e Acrobat D      | 136 KB      |     |                  |      |  |
| RPI-RP2 (E:)      | Dichiarazione di residenza Prof.MONE.pdf                                                                                                    | 27/06/20                                       | 1 22:52 Adeb     | e Acrobat D      | 243 KB      |     |                  |      |  |
|                   | Autocertificazione-titoll.pdf                                                                                                    | 27/06/20                                       | 1 22-26 Adob     | e Acrobat D      | 115 KE      |     |                  |      |  |
| nete              | Tabella Articoli Fatatis.docx                                                                                                    | 27/06/20                                       | 1 18:30 Docu     | mento di Mi      | 7,611 KB    |     |                  |      |  |
|                   | Tesi MARCO PETRONE.docx                                                                                                    | 27/06/20                                       | 1 18/28 Docu     | mento di Mi      | 5,847 KB    |     |                  |      |  |
|                   | E CHT-21-Receipt-BernardoBuonomo.pdf                                                                                                    | 25/06/20                                       | 123-29 Adob      | e Acrohat D      | 105 KB      |     |                  |      |  |
|                   | models.ssf.convection_porous_medium.pdf                                                                                                    | 25/06/20                                       | 1 22:39 Adob     | e Acrobat D      | 537 KB      |     |                  |      |  |
|                   | free_conv_porous_V56.pptx                                                                                                    | 25/06/20                                       | 21 22:39 Prese   | ntazione di      | 6,364 KB    |     |                  |      |  |
|                   | A models.porous.convection_porous_medium.pdf                                                                                                    | 25/06/20                                       | 1 22:39 Adob     | e Acrobat D      | 537 KB      |     |                  |      |  |
|                   | convection_porous_medium.mph                                                                                                    | 25/06/20                                       | 1 2239 COM       | SUL Applicat     | 3,074 KB    |     |                  |      |  |
|                   | recension/waiticitum/ak-main.pdf     opulinetal//11 ava                                                                                                    | 25/05/25                                       | 1 105-30 Adub    | e acrobat u      | 4 305 83    |     |                  |      |  |
|                   | coulingtall.eve                                                                                                    | 23/06/30                                       | 10649 Appli      | catione          | 4.305 KB    |     |                  |      |  |
|                   | debinnen est Carid 10 ad                                                                                                    | 11 05 00                                       | n that Adab      | A Barreline Ti   | 10000000    |     |                  |      |  |

E poi caricato attraverso il metodo drug and drop tenendo premuto il pulsante di bootsel

## Configurazione di Thonny

Thonny va configurato per il dispositivo da utilizzare cliccando sul pulsante in basso a destra dell'IDE

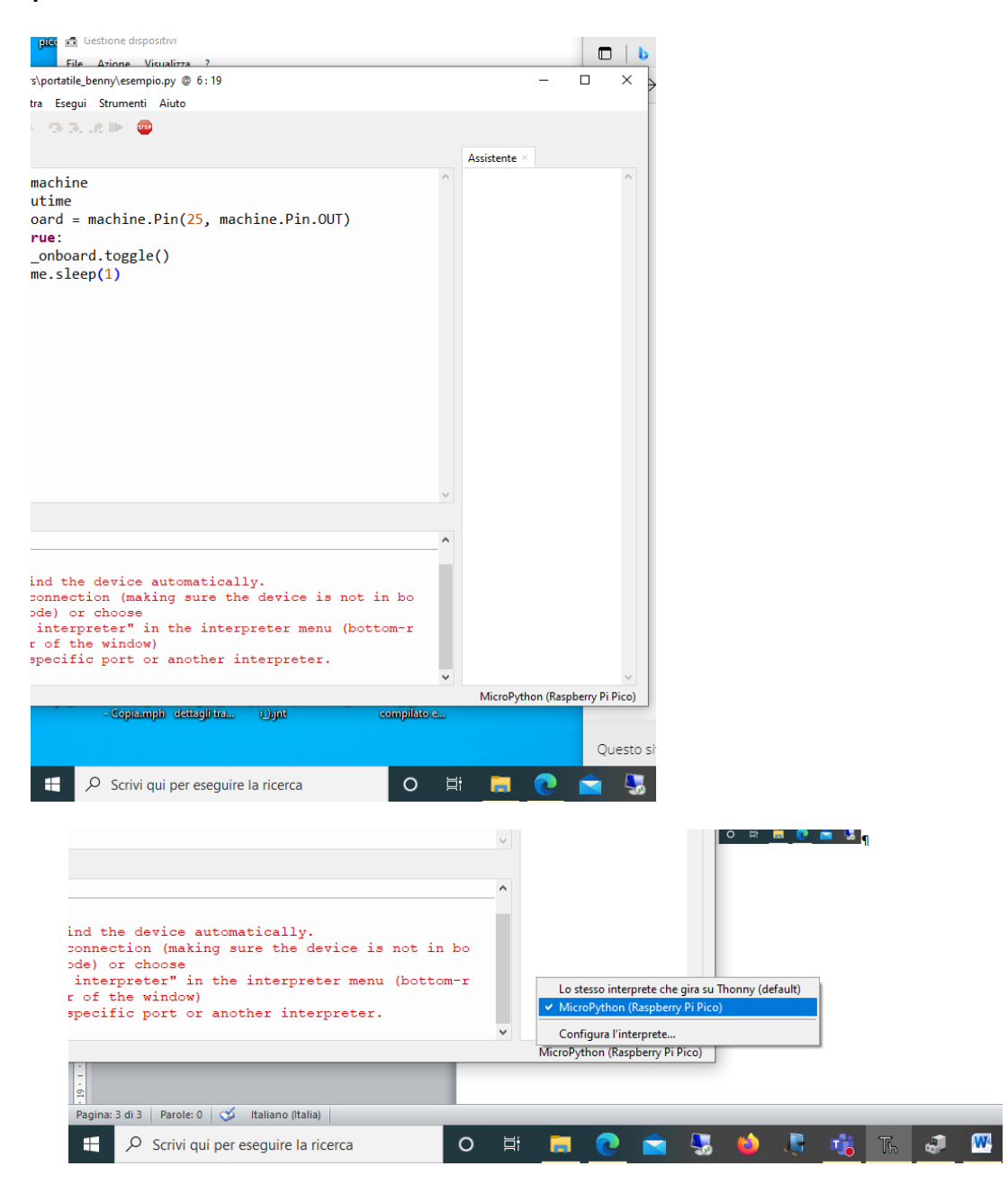

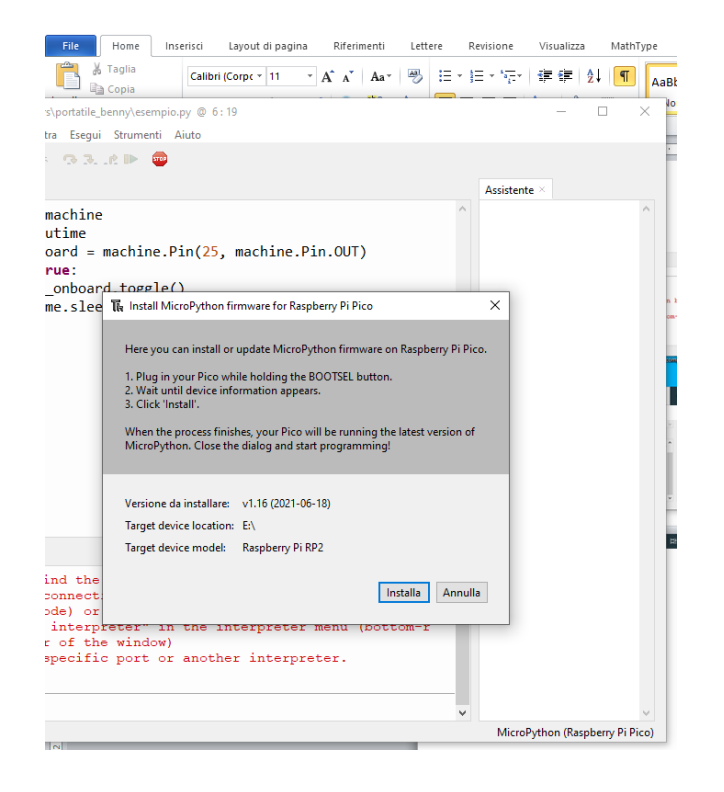

| Calibri (Corpc • 11 • A A A Aa · 🤭 🗄 • 5 = • 5                                                                                                    |                     |
|----------------------------------------------------------------------------------------------------|---------------------|
| s\portatile bennv\esempio.pv @ 6:19                                                                                                    |                     |
| tra Esegui Strumenti Aiuto                                                                                                    |                     |
| Ass                                                                                                    | istente ×           |
| <pre>machine<br/>utime<br/>oard = machine.Pin(25, machine.Pin.OUT)<br/>rue:<br/>onboard toggle()</pre>                                                                                                    |                     |
| me.slee 🖡 Install MicroPython firmware for Raspberry Pi Pico 🛛 🗙                                                                                                    |                     |
| Here you can install or update MicroPython firmware on Raspberry Pi Pico.<br>1. Plug in your Pico while holding the BOOTSEL button.<br>2. Wait until device information appears.<br>3. Click 'Install'.<br>When the process finishes, your Pico will be running the latest version of<br>MicroPython. Close the dialog and start programming! |                     |
| Versione da installare: v1.16 (2021-06-18)<br>Target device location: E:\<br>Target device model: Raspberry Pi RP2                                                                                                    |                     |
| ind the<br>connect: <u>Done!</u> Installa Chiudi<br>ode) or<br>interpreter: In the Interpreter menu (pottom-r                                                                                                    |                     |
| r of the window)<br>specific port or another interpreter.                                                                                                    |                     |
| N                                                                                                    | AicroPython (Raspbe |

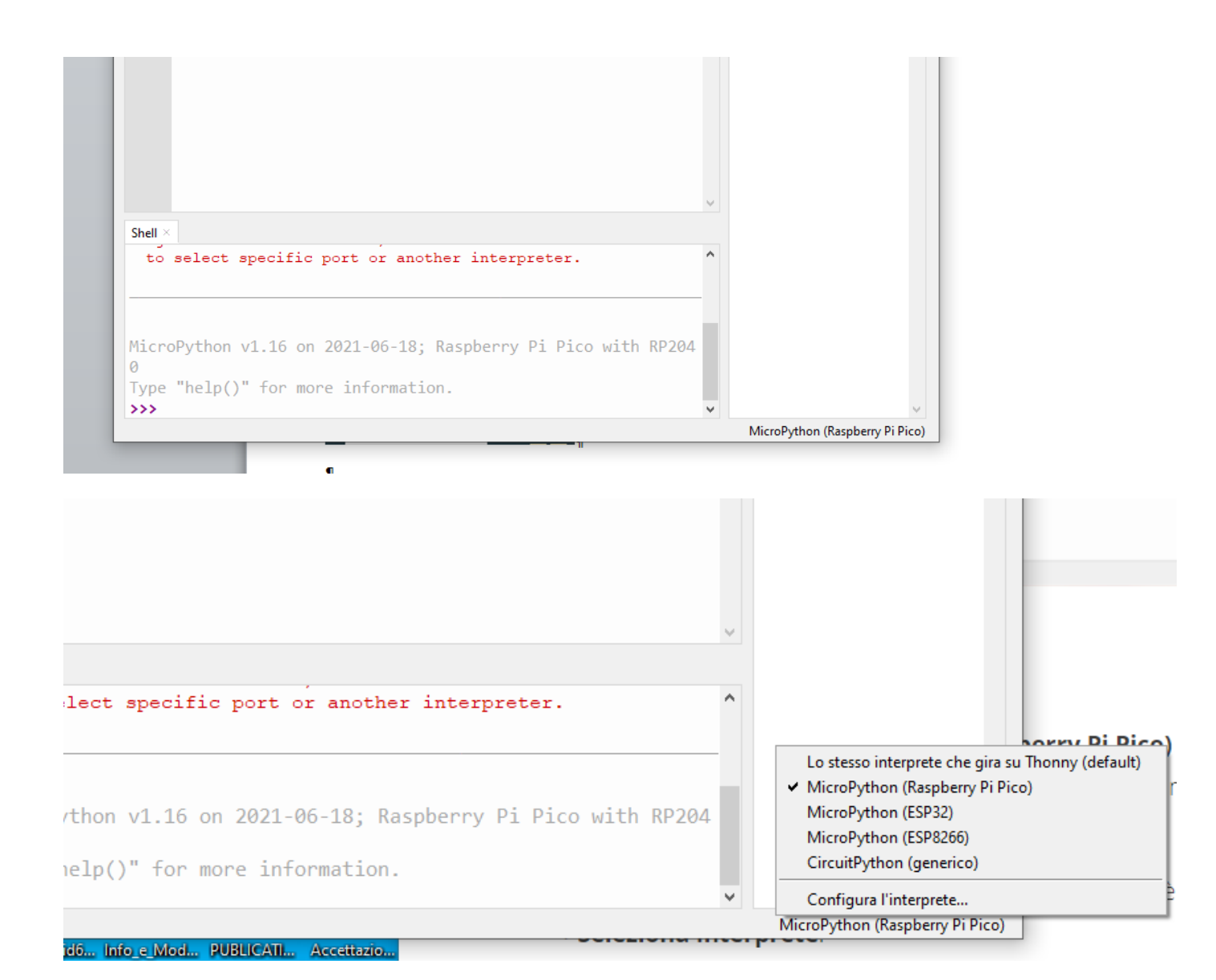

Una volta scritto il programma, si seleziona il dispositivo in basso a destra e dal menù il tasto esegui . Il programma verrà eseguito direttamente in micropython sulla scheda presente sulla porta USB

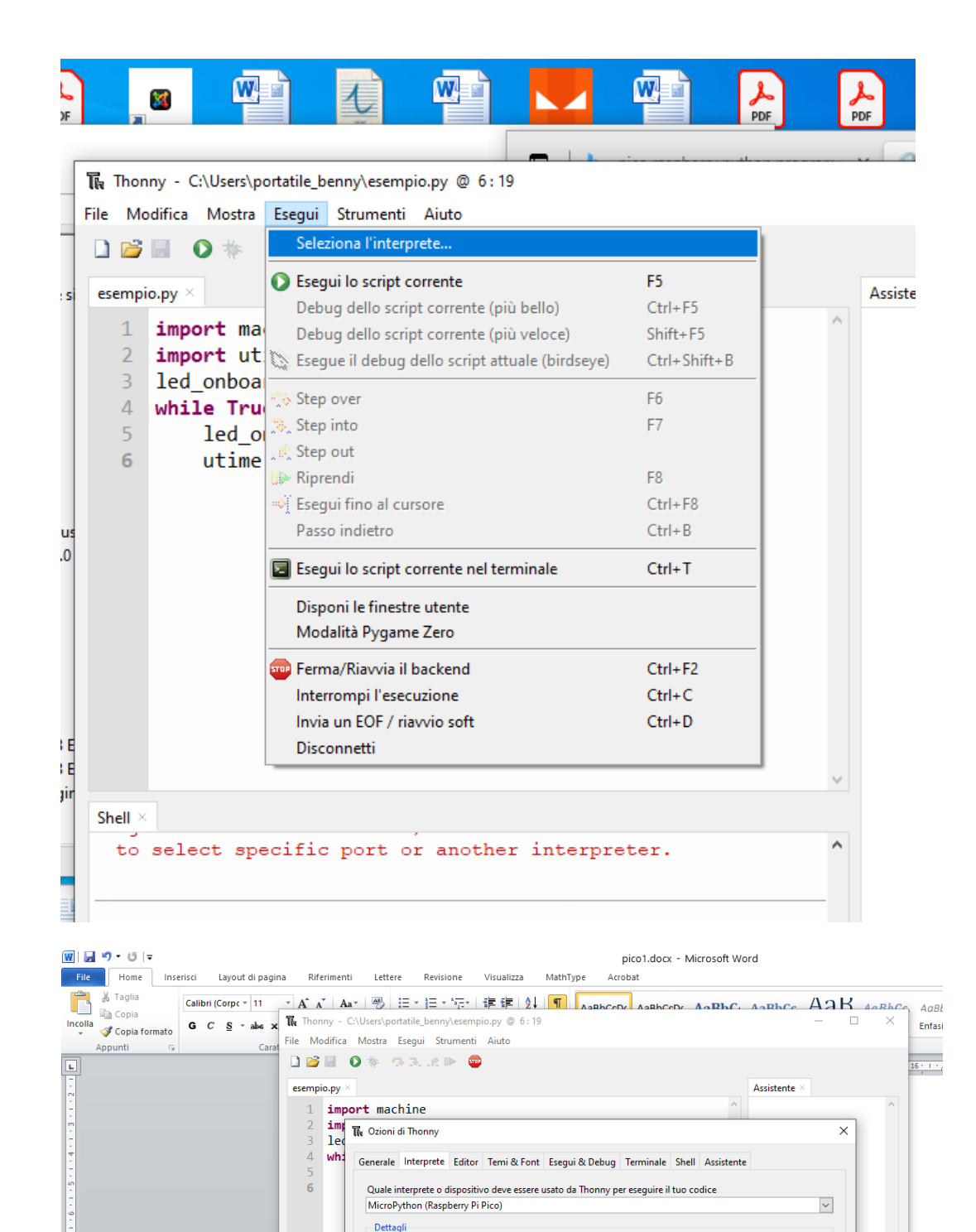

Collega il tuo dispositivo al computer e seleziona la porta corrispondente qui sotto (cerca il nome del tuo dispositivo, "USB Serial" o "UART"). Se non riesci a trovarlo potresti aver bisgno di installare un driver USB adatto.

Installa o aggiorna il firmware

OK Annulla

MicroPython (Raspberry Pi Pico)

< Prova a determinare la porta automaticamente > Dispositivo seriale USB (COM8) < Prova a determinare la porta automaticamente >

Porta

Shell ×

MicroP

Туре **>>>** 

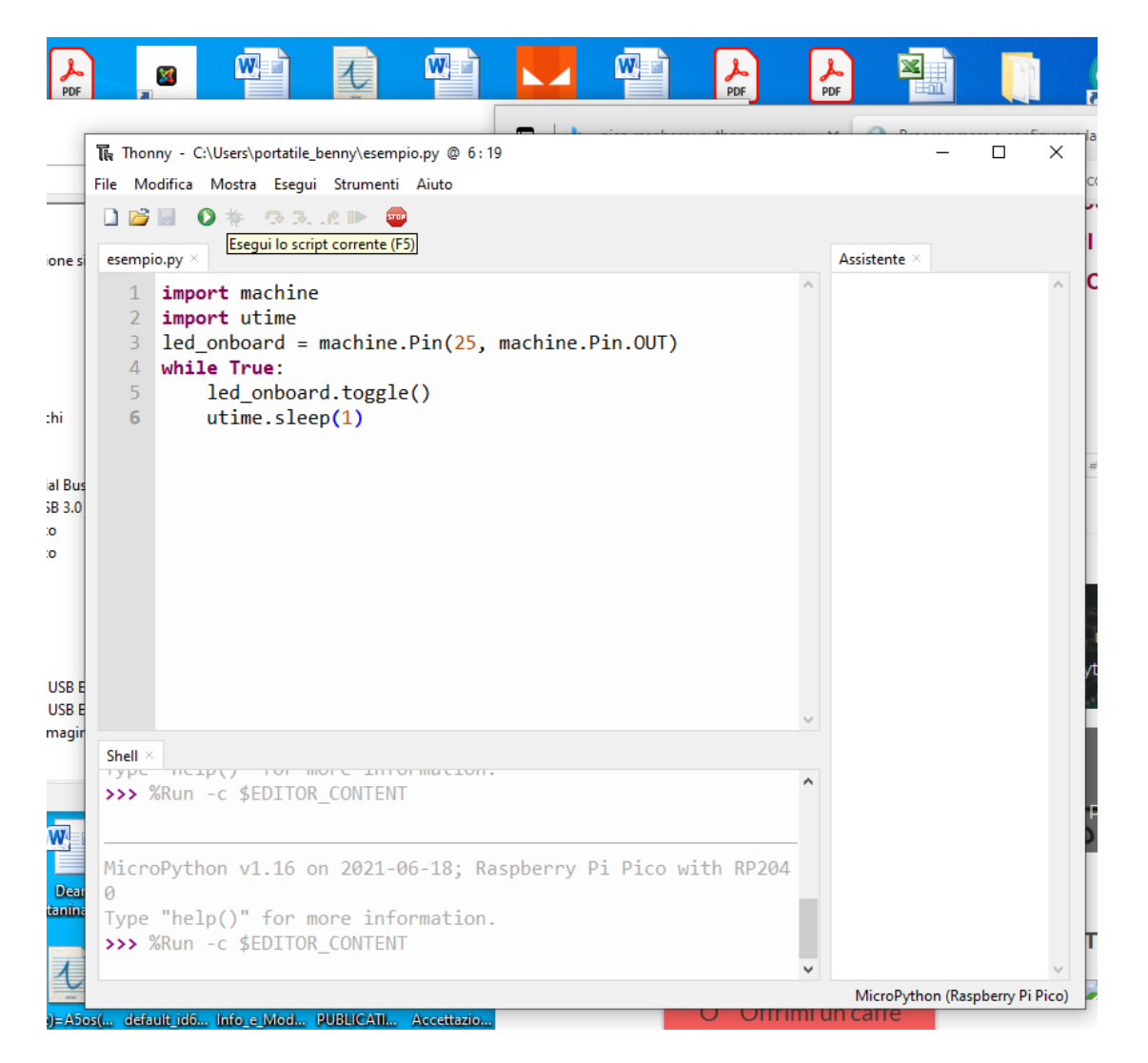

Se viene chiuso illDEThonny, il programma viene eseguito ancora sulla scheda. Per stopparlo, bisogna riavviare Thonny e selezionare il pulsante stop. Una volta scollegata la scheda dal PC, il programma non viene più eseguito